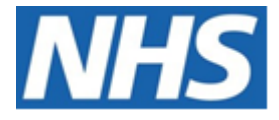

# NHS ELECTRONIC STAFF RECORD

# ESR-NHS0239 - GUIDE TO ESRBI STAFF REQUIREMENTS DASHBOARD

Information Classification: PUBLIC

| Owner:         | Lee Pacey     |
|----------------|---------------|
| Author:        | Matt Madya    |
| Creation Date: | May 2016      |
| Last Updated:  | February 2024 |
| Version:       | 24.0          |

Approvals:

NameLee PaceyTitleDirector of Development & Operations

## DOCUMENT CONTROL

## **CHANGE RECORD**

| Date       | Author     | Version | Change Reference                         |
|------------|------------|---------|------------------------------------------|
| 09/05/2016 | Matt Madya | 1.0     | Initial Release                          |
| 12/07/2016 | Matt Madya | 2.0     | Updated following new ESRBI developments |
| 16/08/2016 | Matt Madya | 3.0     | Updated following new ESRBI developments |
| 12/11/2016 | Matt Madya | 4.0     | Updated following new ESRBI developments |
| 29/12/2016 | Matt Madya | 5.0     | Updated following new ESRBI developments |
| 04/07/2017 | Matt Madya | 6.0     | Updated following new ESRBI developments |
| 02/05/2018 | Matt Madya | 7.0     | Updated following R38                    |
| 01/10/2018 | Matt Madya | 8.0     | Updated following new ESRBI developments |
| 27/02/2019 | Matt Madya | 9.0     | Updated following new ESRBI developments |
| 10/06/2019 | Matt Madya | 10.0    | Updated following new ESRBI developments |
| 01/10/2019 | Matt Madya | 11.0    | Updated following new ESRBI developments |
| 02/12/2019 | Matt Madya | 12.0    | Updated following new ESRBI developments |
| 04/02/2020 | Matt Madya | 13.0    | Updated following new ESRBI developments |
| 01/06/2020 | Matt Madya | 14.0    | Updated following new ESRBI developments |
| 12/02/2021 | Matt Madya | 15.0    | Updated following new ESRBI developments |
| 09/04/2021 | Matt Madya | 16.0    | Updated following new ESRBI developments |
| 18/06/2021 | Matt Madya | 17.0    | Updated following new ESRBI developments |
| 30/11/2021 | Matt Madya | 18.0    | Updated following new ESRBI developments |
| 30/05/2022 | Matt Madya | 19.0    | Updated following new ESRBI developments |
| 25/10/2022 | Matt Madya | 20.0    | Updated following new ESRBI developments |
| 16/05/2023 | Matt Madya | 21.0    | Updated following new ESRBI developments |
| 06/06/2023 | Matt Madya | 22.0    | Updated following new ESRBI developments |
| 25/08/2023 | Matt Madya | 23.0    | Updated following new ESRBI developments |
| 01/02/2024 | Matt Madya | 24.0    | Updated following new ESRBI developments |
|            |            |         |                                          |

## REVIEWERS

| Name              | Position                                                     |
|-------------------|--------------------------------------------------------------|
| Charlotte Hampton | Assistant Development Advisor - BI                           |
| Chris Holroyd     | Development Advisor - BI                                     |
| James Haddon      | Senior Development Advisor - BI, Reporting & Data Analysis   |
| Sam Wright        | Development Advisor - Workforce Information & Quality        |
| Kieron Walsh      | Senior Development Advisor - Workforce Information & Quality |
|                   |                                                              |

## DISTRIBUTION

| Copy No. | Name           | Location        |
|----------|----------------|-----------------|
| 1        | Library Master | Project Library |
| 2        |                |                 |

## CONTENTS

| DOCUMENT CONTROL2                            |
|----------------------------------------------|
| CHANGE RECORD                                |
| Reviewers                                    |
| DISTRIBUTION2                                |
| CONTENTS                                     |
| Design Assumptions                           |
| Examples4                                    |
| Staff Requirements Dashboard5                |
| Overview Tab5                                |
| Staff Requirements Summary7                  |
| Right to Work by Staff Group9                |
| DBS Checks Summary10                         |
| Registrations Matching Summary11             |
| Appraisal Reviews Completed by Staff Group12 |
| Prof Reg Matching Tab12                      |
| Right to Work Tab14                          |
| Right to Work - All15                        |
| DBS Checks Tab                               |
| Appraisal Reviews Tab17                      |
| Appraisals by Organisation Tab18             |
| Appraisal Timeline19                         |
| Manage Appraisals Due20                      |
| Summary21                                    |
| Detail                                       |
| Pay Progression Tab                          |
| Benchmarking                                 |
| Summary                                      |
| Benchmarking Detail27                        |
| Non-Benchmarking Detail28                    |

## **Design Assumptions**

The following design assumptions have been made and can be applied to all analyses and dashboards:

- 1. All analyses have an export button to enable the user to export to their format of choice.
- 2. All analyses have an 'Add to Briefing Book' button enabled to allow the user to group national analyses together into a board-report type document.
- 3. All dashboards are designed on a screen resolution of 1024 x 768 pixels to prevent horizontal scroll bars being displayed (except where wide tables of data are required).

## **Examples**

Where applicable, the examples included in this document contain fictional data only. The names and other personal details are fictional although look realistic enough to provide a useful example.

## **Staff Requirements Dashboard**

#### Description

This dashboard is designed to provide the user with intelligence around the compliance of staff with the requirements of their position. These include:

- Professional Registrations
- Appraisal Reviews
- Work Permits
- DBSChecks

#### Allocation

This dashboard is available to the following URPs:

XXX Administrator Self Service (Payroll Approvals Not Required) XXX Administrator Self Service (Payroll Approvals Required) XXX BI Administration XXX HR Administration XXX HR Administration (With RA) XXX HR Management XXX Manager Self Service (Payroll Approvals Not Required) XXX Manager Self Service (Payroll Approvals Required) XXX Supervisor Self Service XXX Supervisor Self Service (Limited Access)

#### **Overview Tab**

#### Prompts Organization

Organisation Organisation(s) Staff Group(s) Assignment Category (Default: Exclude Bank, Locum, Honorary) **Occupation Code** Person Type(s) Employee Person Type(s) **Assignment Status** Appraisal Review Effective Date New Hires: Number of months to ignore (Default: 3) **Review Date From Review Date To** Primary Assignments Only **Review Type** Exclude Open Ended Sickness Absence From Appraisals – Start Date **Organisation Level 1-13** Location

## Gauge Prompts

| Prof Reg Gauge High Value     | Right to Work Gauge High Value |
|-------------------------------|--------------------------------|
| DBS Gauge Low Value           | Appraisal Gauge Low Value      |
| DBS Gauge High Value          | Appraisal Gauge High Value     |
| Right to Work Gauge Low Value | Prof Reg Gauge Low Value       |

## **Staff Requirements Summary** *Description*

This analysis shows an overview of the employment checks that staff have completed or achieved against a number of requirements placed against them or their position.

| Title                | Description                                                                                                    |
|----------------------|----------------------------------------------------------------------------------------------------|
| Headcount            | As at today                                                                                                    |
| Appraisals Completed | Distinct count of completed appraisals in the<br>last 12 months. (e.g. if a person has 2<br>completed appraisals in the period, this should<br>be counted only once).       |
| Appraisal %          | (Appraisals Completed / Headcount) * 100                                                                                                    |
| DBS Check %          | (Number of assignments that require a DBS<br>with a DBS check at the correct level recorded /<br>Number of assignments with a DBS<br>requirement) * 100                     |
| Right to Work %      | (Number of records with a Right to Work check recorded / Organisation Headcount ) * 100                                                                                     |
| Prof Reg %           | (Number of assignments that require a prof reg<br>with a current (as at report run date) prof reg<br>recorded / Number of assignments with a prof<br>reg requirement) * 100 |

#### Data Items

Right to Work Criteria:

An Employee fulfils the Right to Work criteria if:

Work Permit Required = 'Yes' AND List B (First Combination) Reference Number IS NOT NULL and Is in Date

OR Residency Status = 'Temporary' AND List B Group 1 Source Document Checked IS NOT NULL and Is in Date

OR Residency Status = 'Temporary' AND LIST B Group 2 Source Document Checked IS NOT NULL and Is in Date

OR List A Source Document Checked IS NOT NULL

OR Online Services Source Checked IS NOT NULL.

#### Formatting

Red: 0-60 Yellow 61-80 Green: 81-100

Parameters are provided to enable users to vary the above values for each gauge.

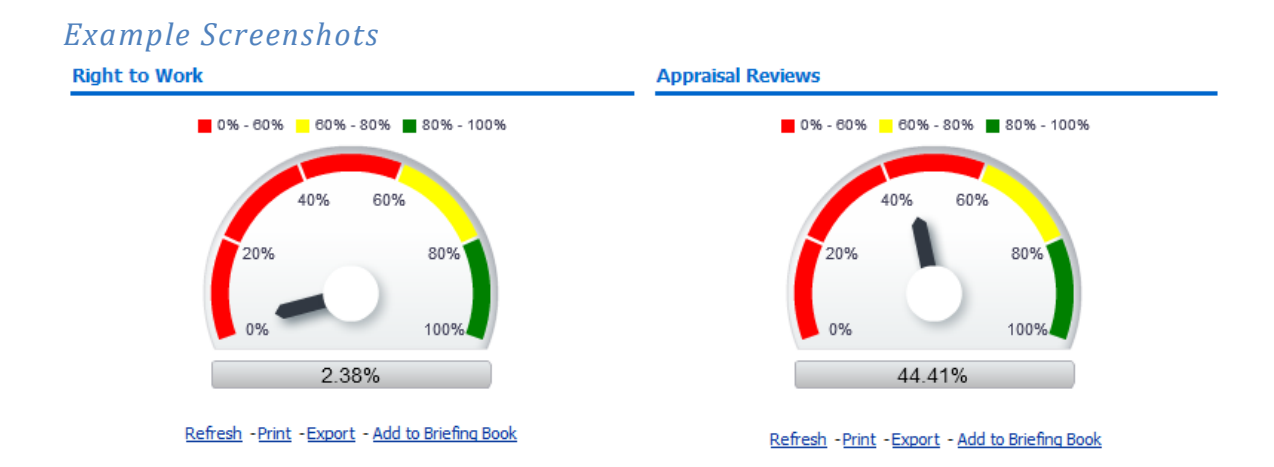

#### **Right to Work by Staff Group** *Description*

This analysis is designed to show which groups of staff have got an in-date work permit where one is required.

#### Data Items

| Title                           | Description                                        |
|---------------------------------|----------------------------------------------------|
| Staff Group                     | Staff group associated with Job Role in position   |
| Employees Requiring a RTW Check | Headcount                                          |
| Checks Completed                | An Employee fulfils the Right to Work criteria if: |
|                                 | Work Permit Required = 'Yes' AND List B (First     |
|                                 | Combination) Reference Number IS NOT NULL          |
|                                 | and Is in Date                                     |
|                                 | OR Residency Status = 'Temporary' AND List B       |
|                                 | Group 1 Source Document Checked IS NOT             |
|                                 | NULL and Is in Date                                |
|                                 | OR Residency Status = 'Temporary' AND LIST B       |
|                                 | Group 2 Source Document Checked IS NOT             |
|                                 | NULL and Is in Date                                |
|                                 | OR List A Source Document Checked IS NOT           |
|                                 | NULL                                               |
|                                 | OR Online Services Source Checked IS NOT           |
|                                 | NULL.                                              |
| % Completed                     | Checks Completed / Checks Required * 100           |

#### Filters

None

#### Example Screenshot

Right to Work by Staff Group

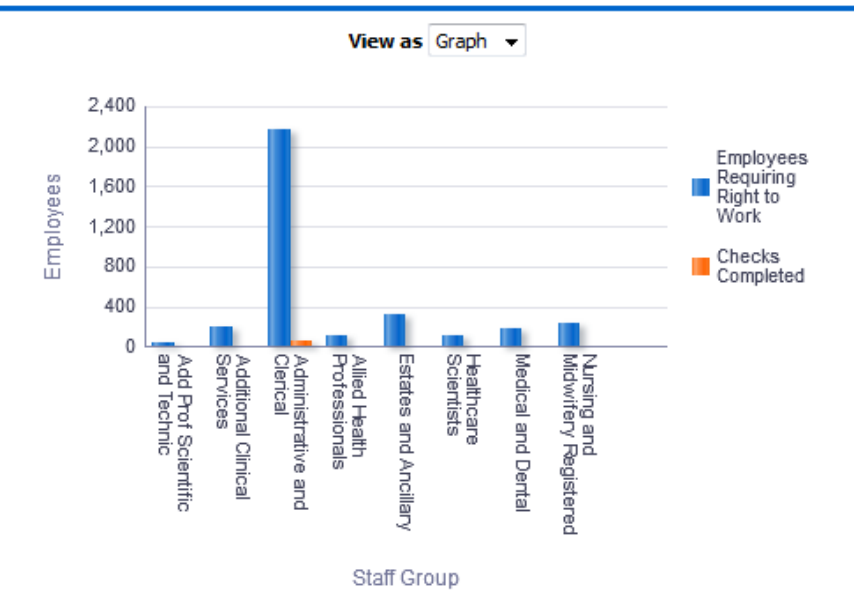

#### **DBS Checks Summary**

#### Description

This analysis is designed to show which groups of staff have had an appropriate DBS check where one is required.

#### Data Items

| Title           | Description                                                                                                    |
|-----------------|----------------------------------------------------------------------------------------------------|
| Staff Group     | Staff group associated with Job Role in position                                                                                                  |
| DBS %           | Number of employees that require DBS check who have the correct DBS check level recorded (or higher) / Number of employees that require DBS * 100 |
| Headcount       | Total number of employees                                                                                                    |
| Occupation Code |                                                                                                    |
| Job Role        |                                                                                                    |
| Checks          | Number of checks completed                                                                                                    |
| Org Levels 1-13 |                                                                                                    |

#### Filters

Include only records where DBS is required.

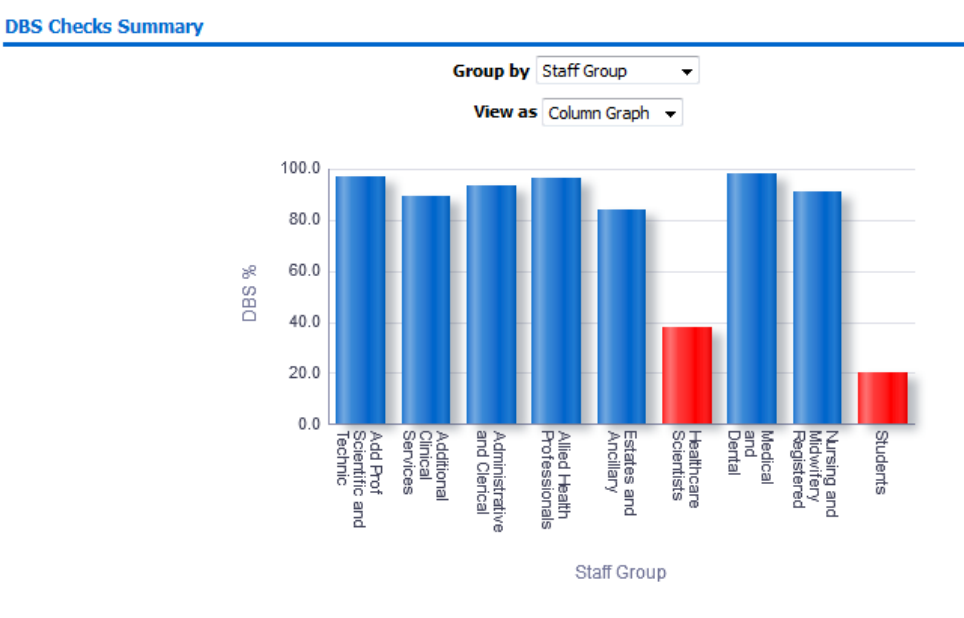

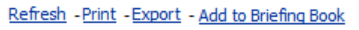

## **Registrations Matching Summary** *Description*

This analysis is designed to show the correct in-date professional registrations where they are required, grouped by various grouping items that includes Registration or Membership Body, Occupation Code, Pay Grade, Staff Group and Job Role.

| Title                           | Description                                   |
|---------------------------------|-----------------------------------------------|
| Staff Group                     |                                               |
| Registration or Membership Body |                                               |
| Job Role                        |                                               |
| Pay Grade                       |                                               |
| Occupation Code                 |                                               |
| Assignments                     |                                               |
| Match                           | Number of assignments that require a          |
|                                 | registration who have obtained it             |
| Match %                         | Percentage of Assignments who have obtained   |
|                                 | a registration                                |
| No Match                        | Number of assignments that require a          |
|                                 | registration who have <b>not</b> obtained it. |
| No Match %                      | Percentage of Assignments who have <b>not</b> |
|                                 | obtained a registration                       |

#### Data Items

#### Filters

Include only records where a registration is required.

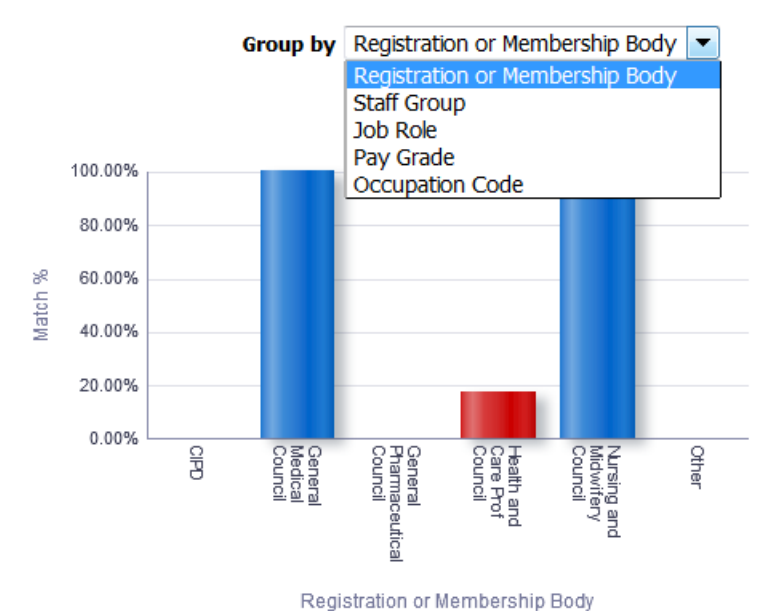

#### Appraisal Reviews Completed by Staff Group Description

This analysis is designed to show the percentage of appraisal reviews completed by staff group.

#### Data Items

| Title                 | Description                                                                                                    |
|-----------------------|----------------------------------------------------------------------------------------------------|
| Number of assignments | Number of assignments included in the<br>dashboard Prompts                                                                                                    |
| Reviews in Date       | Distinct count of assignments with reviews in<br>date (e.g. if a person has an assignment with 2<br>reviews that are both in date, this should be<br>counted only once). |
| % Complete            | Number of assignments / Reviews in Date * 100                                                                                                    |
| Staff Group           |                                                                                                    |
| Occupation Code       |                                                                                                    |

#### Filters

New Hires: Number of months to discount (Exclude anyone whose original hire date is between today and today – number of months in parameter).

Effective Date: Users are able to select an effective date for this analysis

Review Date Between: Users are able to enter a review date period for this analysis Long Term Sickness: Exclude Open Ended Sickness Absence From Appraisals – Based on Absence Start Date

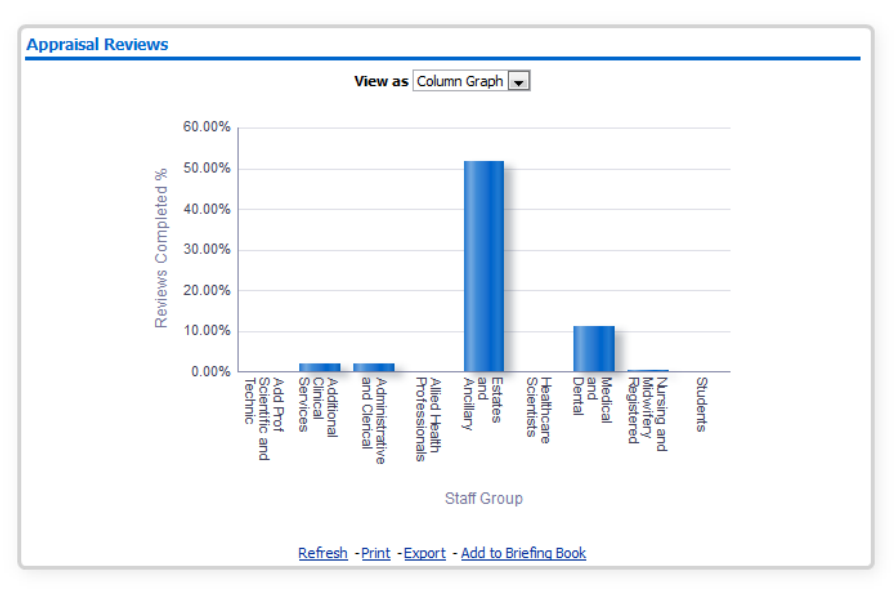

## Example Screenshot

## Prof Reg Matching Tab

#### Description

This tab is designed to provide the user with a list of staff that requires a professional registration and whether they have obtained that registration.

#### Prompts

Matching Result (Default 'No Match')

#### Data Items

| Employee Number      | Expiry Date                      |
|----------------------|----------------------------------|
| Assignment Number    | Staff Group                      |
| Employee Name        | Registration Body                |
| Employee Person Type | Matching                         |
| Position             | Assignment Category              |
| Organisation         | Professional Registration Number |

### Conditional Formatting

Flag any rows where there is no match to the registration requirement.

| Employee<br>Number | Assignment<br>Number | Employee<br>Name              | Position Name                                   | Staff Group                         | Register and<br>Membership Body | Matching | Assignment<br>Category | Organisation                  | Professional<br>Registration Number | Expiry<br>Date |
|--------------------|----------------------|-------------------------------|-------------------------------------------------|-------------------------------------|---------------------------------|----------|------------------------|-------------------------------|-------------------------------------|----------------|
| 20055417           | 20055417             | 007Lane, Mrs. Sarah           | 84278 Staff Nurse Band<br>5 N6A Surgery         | Nursing and<br>Midwifery Registered |                                 | Match    | Permanent              | 504 Ward 9                    |                                     |                |
| 20055651           | 20055651             | 007Lawrence, Mrs.<br>Mary     | 84278 Staff Nurse Band<br>5 N6A Surgery         | Nursing and<br>Midwifery Registered |                                 | Match    | Permanent              | 504 Ward 9                    |                                     |                |
| 20055462           | 20055462             | 007Lewis, Miss<br>Sarah       | 84566 Health Care Asst Band<br>3 N7A Surgery    | Nursing and<br>Midwifery Registered |                                 | Match    | Permanent              | 504 Ward 9                    |                                     |                |
| 20055290           | 20055290             | 007Neville, Mrs.<br>Chrsitine | 84278 Staff Nurse Band<br>5 N6A Surgery         | Nursing and<br>Midwifery Registered |                                 | Match    | Permanent              | 504 Ward 9                    |                                     |                |
| 20055459           | 20055459             | 007Smith, Mr. Ben             | 84278 Staff Nurse Band<br>5 N6A Surgery         | Nursing and<br>Midwifery Registered |                                 | Match    | Permanent              | 504 Ward 9                    |                                     |                |
| 20055550           | 20055550             | 008Holloway, Mr.<br>Simon     | 84278 Staff Nurse Band<br>5 N6A Surgery         | Nursing and<br>Midwifery Registered |                                 | Match    | Permanent              | 504 Ward 9                    |                                     |                |
| 20055247           | 20055247             | 008Lawrence, Mrs.<br>Mary     | 84278 Staff Nurse Band<br>5 N6A Surgery         | Nursing and<br>Midwifery Registered |                                 | Match    | Permanent              | 504 Ward 9                    |                                     |                |
| 20055561           | 20055561             | 008Lewis, Miss<br>Sarah       | 84566 Health Care Asst Band<br>3 N7A Surgery    | Nursing and<br>Midwifery Registered |                                 | Match    | Permanent              | 504 Ward 9                    |                                     |                |
| 20055577           | 20055577             | 008Smith, Mr. Ben             | 84278 Staff Nurse Band<br>5 N6A Surgery         | Nursing and<br>Midwifery Registered |                                 | Match    | Permanent              | 504 Ward 9                    |                                     |                |
| 20055529           | 20055529             | 008Steele, Mrs.<br>Kerry      | 84278 Staff Nurse Band<br>5 N6A Surgery         | Nursing and<br>Midwifery Registered |                                 | Match    | Permanent              | 504 Ward 9                    |                                     |                |
| 20095269           | 20095269             | 320, Miss Monica              | 84608 Staff Nurse Band<br>6 N6A Surgery         | Nursing and<br>Midwifery Registered |                                 | Match    | Permanent              | 504 Ward 10                   |                                     |                |
| 20095048           | 20095048             | 320, Mrs. Neela               | 84608 Staff Nurse Band<br>6 N6A Surgery         | Nursing and<br>Midwifery Registered |                                 | Match    | Permanent              | 504 Ward 10                   |                                     |                |
| 20055584           | 20055584             | Anton25, Ms. Gloria<br>Rachel | 84764 Sister/Charge Nurse Band<br>7 N6A Surgery | Nursing and<br>Midwifery Registered |                                 | Match    | Permanent              | 504 Acute Nurse<br>Management |                                     |                |

## **Right to Work Tab**

#### Description

This tab is designed to provide the user with a list of staff that do or do not have Right to Work Checks recorded in ESR. Users also have the option to show either just new Right to Work Documents or previous Work Permit and Illegal Working Checklist Documents.

#### Prompts

Restrict to Latest Right to Work Record Only (Yes/No) Source Documents to Display (default: All Documents) Days to Approaching Visa Valid To Date <=

#### Data Items

| Last Name                              | Source Document             |
|----------------------------------------|-----------------------------|
| First Name                             | Source Document Checked     |
| Title                                  | Valid From Date             |
| Employee Number                        | Valid To Date               |
| Organisation                           | Reference Number            |
| Staff Group                            | Additional Document         |
| Additional Valid from Date             | Additional Reference Number |
| Additional Valid to Date               | Residency Status            |
| Visa Valid To Date                     | Nationality                 |
| Days to Approaching Visa Valid To Date | Org Level 1-13              |

| Last<br>Name | First<br>Name | Title | Employee<br>Number | Organisation                                         | Staff Group                     | Source<br>Document | Reference<br>Number | Valid From<br>Date | Valid To<br>Date | Source Document Checked                                                                                                    | Additional<br>Document | Additional<br>Reference<br>Number | Additional<br>Valid From<br>Date | Additional<br>Valid To<br>Date |
|--------------|---------------|-------|--------------------|------------------------------------------------------|---------------------------------|--------------------|---------------------|--------------------|------------------|----------------------------------------------------------------------------------------------------|------------------------|-----------------------------------|----------------------------------|--------------------------------|
| Blogs        | Joe           | Mr    | 12345678           | 504 D100 NHSESR<br>Accounts Payable<br>South Warwick | Additional<br>Clinical Services | List A             | 501234567           | 2/11/2005          | 2/8/2016         | 1. Passport showing<br>holder/person named in passport<br>as the child of holder, is a British<br>citizen/citizen of UK & Colonies<br>with right of abode in UK |                        |                                   |                                  |                                |
| Blogs        | Joe           | Mr    | 12345678           | 504 D100 NHSESR<br>Accounts Payable<br>South Warwick | Additional<br>Clinical Services | List A             | 501234567           | 22/1/2007          | 22/1/2017        | 1. Passport showing<br>holder/person named in passport<br>as the child of holder, is a British<br>citzen/citzen of UK & Colonies<br>with right of abode in UK   |                        |                                   |                                  |                                |
| Blogs        | Joe           | Mr    | 12345678           | 504 D100 NHSESR<br>Accounts Payable<br>South Warwick | Additional<br>Clinical Services | List A             | 501234567           | 2/10/2007          | 2/10/2017        | 1. Passport showing<br>holder/person named in passport<br>as the child of holder, is a British<br>citizen/citizen of UK & Colonies<br>with right of abode in UK |                        |                                   |                                  |                                |

#### **Right to Work - All** Description

This analysis is designed to return all Right to Work records exactly as they are entered into ESR. Please note that the analysis will not work with some of the prompts available on this page.

#### Data Items

| Last Name        | Valid From Date             |
|------------------|-----------------------------|
| First Name       | Valid To Date               |
| Title            | Source Document Checked     |
| Employee Number  | Additional Document         |
| Organisation     | Additional Reference Number |
| Staff Group      | Additional Valid From Date  |
| Source Document  | Additional Valid To Date    |
| Reference Number | Nationality                 |

| Last Name | First Name | Title | Employee Number | Organisation         | Staff Group                     | Residency Status | Source Document            | Reference Number | Valid From Date | Valid To Date | Source Document Checked                 |
|-----------|------------|-------|-----------------|----------------------|---------------------------------|------------------|----------------------------|------------------|-----------------|---------------|-----------------------------------------|
| Blogs     | Joe        | Mr.   | 12345678        | 000 NHS Organisation | Add Prof Scientific and Technic | Permanent        | List A                     | 544456666        | 20/10/2015      | 20/05/2026    | 1. A passport (current or expired) show |
| Blogs     | Joe        | Mr.   | 12345678        | 000 NHS Organisation | Add Prof Scientific and Technic | Permanent        | List A                     | 544456666        | 20/07/2020      | 20/07/2030    | 1. A passport (current or expired) show |
| Blogs     | Joe        | Mr.   | 12345678        | 000 NHS Organisation | Add Prof Scientific and Technic | Permanent        | List A                     | 544456666        | 12/02/2021      | 12/02/2031    | 1. A passport (current or expired) show |
| Blogs     | Joe        | Mr.   | 12345678        | 000 NHS Organisation | Add Prof Scientific and Technic | Temporary        | Home Office Online Service | 544456666        | 27/10/2023      | 12/12/2026    | Home Office Online Service              |
| Blogs     | Joe        | Mr.   | 12345678        | 000 NHS Organisation | Additional Clinical Services    | Permanent        | Home Office Online Service | 544456666        | 30/08/2023      |               | Home Office Online Service              |
| Blogs     | Joe        | Mr.   | 12345678        | 000 NHS Organisation | Additional Clinical Services    | Permanent        | List A                     | 544456666        | 08/04/1999      | 25/02/2029    | 1. A passport (current or expired) show |
| Blogs     | Joe        | Mr.   | 12345678        | 000 NHS Organisation | Additional Clinical Services    | Permanent        | List A                     | 544456666        | 31/05/2007      | 31/05/2017    | 1. A passport (current or expired) show |
| Blogs     | Joe        | Mr.   | 12345678        | 000 NHS Organisation | Additional Clinical Services    | Permanent        | List A                     | 544456666        | 02/06/2012      | 02/06/2022    | 1. A passport (current or expired) show |
| Blogs     | Joe        | Mr.   | 12345678        | 000 NHS Organisation | Additional Clinical Services    | Permanent        | List A                     | 544456666        | 03/06/2013      | 03/06/2023    | 1. A passport (current or expired) show |
| Blogs     | Joe        | Mr.   | 12345678        | 000 NHS Organisation | Additional Clinical Services    | Permanent        | List A                     | 544456666        | 02/12/2013      | 02/03/2024    | 1. A passport (current or expired) show |
| Blogs     | Joe        | Mr.   | 12345678        | 000 NHS Organisation | Additional Clinical Services    | Permanent        | List A                     | 544456666        | 13/03/2014      | 13/08/2024    | 1. A passport (current or expired) show |
| Blogs     | Joe        | Mr.   | 12345678        | 000 NHS Organisation | Additional Clinical Services    | Permanent        | List A                     | 544456666        | 24/03/2014      | 24/06/2024    | 1. A passport (current or expired) show |

## **DBS Checks Tab**

#### Description

This tab is designed to provide the user with a full list of staff including employees that do not require a DBS and employees that require a DBS check and the level at which they have been checked.

#### Prompts

DBS Match Status(es)

#### Data Items

| Last Name                                | DBS Unique Number *              |
|------------------------------------------|----------------------------------|
| First Name                               | Email Address                    |
| Title                                    | Position                         |
| Employee Person Type                     | Staff Group                      |
| DBS Match (Match, Higher or Lower, where | DBS Disclosure Issue Date        |
| Lower = Lower or not checked)            |                                  |
| Date DBS/CoGS Received                   | DBS Website Check Date *         |
| Latest Start Date                        | DBS Website Match *              |
| Type of DBS Required *                   | Permission to Check DBS Status * |
| Type of DBS Obtained *                   | DBS Number Populated: Yes/No     |

\* Only available to Core Users

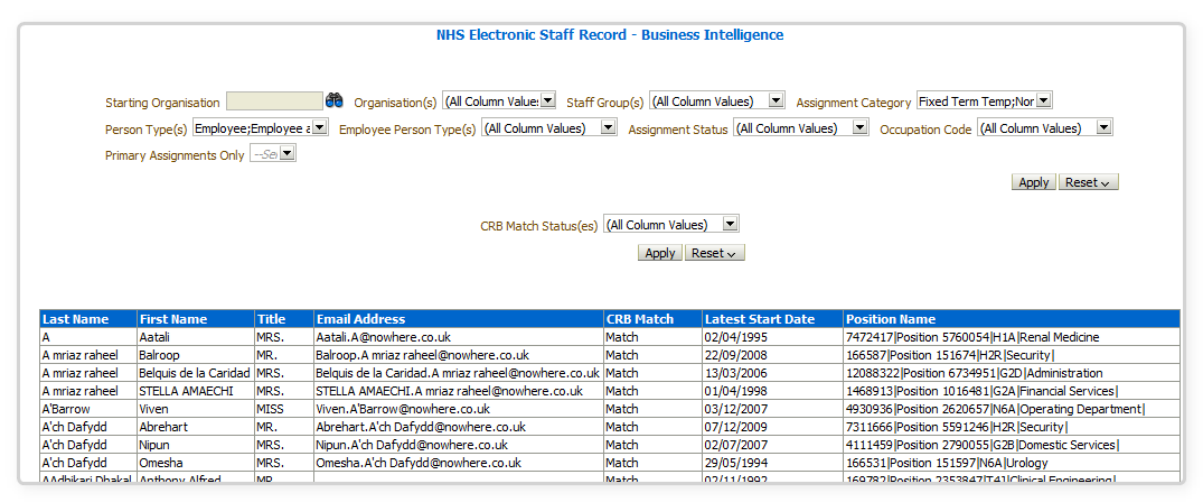

## **Appraisal Reviews Tab**

#### Description

This tab is designed to provide the user with a list of staff and the appraisal reviews completed.

#### Prompts

Appraisal Review Effective Date Define New Starters (Months) Remove New Starters (Yes) Review Date From >= Review Date To <= \* Show Reviews (Default: Latest Review Only) Excl. Open Sickness Absence from Appraisals- Start Date <= Restrict to Employees Due a Pay Affecting Pay Step in the Period (Yes) Pay Step Date Between

#### Actions

Navigate to ESR Self Service (available to self-service users only)

#### Column Selectors

Organisation Organisation Level (Org Level 1-13)

#### Data Items

| Employee Number        | Appraisal Date      |
|------------------------|---------------------|
| Last Name              | Assignment Status   |
| First Name             | Period Start Date   |
| Title                  | Period End Date     |
| Role                   | Next Appraisal Date |
| Position               | Status              |
| Organisation           | Reviewer            |
| Supervisor Name        | AfC Pay Progression |
| Assignment Number      | Org Level 1-13      |
| Passed Through Gateway | Assignment Number   |
| Supervisor             | Reviewer            |
| Staff Group            | Review Type         |

| Pay Step<br>Date | Review Type            | Reviewer       | Appraisal<br>Date | Appraisal Date (incl.<br>out of period) | Assignment Status                 | Supervisor     | Period<br>Start<br>Date | Period<br>End Date | Next<br>Appraisal<br>Date | Status   | AfC Pay<br>Progression | Passed<br>Through<br>Gateway |
|------------------|------------------------|----------------|-------------------|-----------------------------------------|-----------------------------------|----------------|-------------------------|--------------------|---------------------------|----------|------------------------|------------------------------|
| 19/04/2021       | Review                 | Blogs, Mr. Joe | 25/01/2021        | 25/01/2021                              | Active Assignment                 | Blogs, Mrs. Jo | 10/01/2020              | 25/01/2021         | 10/01/2022                | In Date  |                        |                              |
| 20/01/2022       |                        | Blogs, Mr. Joe |                   | 08/04/2019                              | Out on External Secondment - Paid | Blogs, Mrs. Jo |                         |                    |                           |          |                        |                              |
| 30/04/2020       | AfC Development Review | Blogs, Mr. Joe | 11/06/2020        | 11/06/2020                              | Active Assignment                 | Blogs, Mrs. Jo | 11/03/2020              | 11/03/2021         | 09/07/2021                | In Date  |                        |                              |
| 02/09/2021       | Performance Appraisal  | Blogs, Mr. Joe | 25/09/2020        | 25/09/2020                              | Active Assignment                 | Blogs, Mrs. Jo | 24/09/2019              | 24/09/2020         | 24/09/2021                | In Date  |                        |                              |
| 05/08/2021       |                        | Blogs, Mr. Joe |                   |                                         | Active Assignment                 | Blogs, Mrs. Jo |                         |                    |                           |          |                        |                              |
| 07/08/2021       |                        | Blogs, Mr. Joe |                   |                                         | Maternity & Adoption              | Blogs, Mrs. Jo |                         |                    |                           |          |                        |                              |
| 05/08/2021       |                        | Blogs, Mr. Joe |                   |                                         | Active Assignment                 | Blogs, Mrs. Jo |                         |                    |                           |          |                        |                              |
| 31/07/2021       |                        | Blogs, Mr. Joe |                   |                                         | Active Assignment                 | Blogs, Mrs. Jo |                         |                    |                           |          |                        |                              |
| 12/02/2021       | Review                 | Blogs, Mr. Joe | 04/06/2020        | 04/06/2020                              | Active Assignment                 | Blogs, Mrs. Jo | 25/04/2019              | 03/06/2020         | 04/06/2021                | In Date  |                        |                              |
| 01/08/2021       |                        | Blogs, Mr. Joe |                   |                                         | Active Assignment                 | Blogs, Mrs. Jo |                         |                    |                           |          |                        |                              |
| 26/09/2021       |                        | Blogs, Mr. Joe |                   |                                         | Active Assignment                 | Blogs, Mrs. Jo |                         |                    |                           |          |                        |                              |
| 03/08/2021       |                        | Blogs, Mr. Joe |                   |                                         | Active Assignment                 | Blogs, Mrs. Jo |                         |                    |                           |          |                        |                              |
|                  |                        | Blogs, Mr. Joe |                   | 01/10/2019                              | Active Assignment                 | Blogs, Mrs. Jo |                         |                    |                           |          |                        |                              |
| 10/09/2016       | Review                 | Blogs, Mr. Joe | 26/11/2020        | 26/11/2020                              | Active Assignment                 | Blogs, Mrs. Jo | 10/10/2019              | 26/11/2020         | 25/11/2021                | In Date  |                        |                              |
| 20/08/2011       | Review                 | Blogs, Mr. Joe | 15/04/2020        | 15/04/2020                              | Active Assignment                 | Blogs, Mrs. Jo | 15/04/2019              | 14/04/2020         | 15/04/2021                | Due Soon |                        |                              |

## Appraisals by Organisation Tab

#### Description

This tab is designed to provide the user with a list of organisations, an assignment count under each organisation and the number of assignment that have a current review recorded against them.

#### Prompts

Appraisal Review Effective Date (default: Current Date) Exclude New Starters from Appraisals (Months) (default: 3 Months) Review Date From and Review Date To (default: The Previous 12 Months) Exclude Open Ended Sickness Absence From Appraisals – Start Date Amber From (default: 60%) Green From (default: 90%)

#### Data Items

| Title                    | Description                                                                                                 |
|--------------------------|----------------------------------------------------------------------------------------------------|
| Organisation Levels 1-13 |                                                                                                    |
| Assignment Count         |                                                                                                    |
| Reviews Completed        | Number of current reviews i.e. review date falls<br>between the specified Review Date From and<br>To dates. |
| Reviews Completed %      |                                                                                                    |

#### Conditional Formatting

RAG status can be placed on the Reviews Completed % column. This can be set using the Amber From and Green From prompt.

| Appraisal Review Effective Date 29/01/2  | 2021 🖄 Review Date From                  | >= 31/01/2020            | 🖄 Review D               | ate To <= 29/01/2021       | 1         |
|------------------------------------------|------------------------------------------|--------------------------|--------------------------|----------------------------|-----------|
| Excl. New Starters from Appraisals (Moni | ths) 3.0 Excl. Open Sickness Absen       | ice from Appraisals- Sta | art Date <=              |                            |           |
|                                          |                                          |                          |                          | Apph                       | / Reset 🕶 |
|                                          |                                          |                          |                          |                            |           |
| Group by Org L                           | 3 V and Org L4 V                         | and                      | ✓ and                    | ∨ ОК                       |           |
|                                          |                                          |                          |                          |                            |           |
| Org L3                                   | Org L4                                   | Assignment Count         | <b>Reviews Completed</b> | <b>Reviews Completed %</b> |           |
| 000 Hosted Organisations                 | 000 Blood Service                        | 477                      | 289                      | 60.59                      |           |
| 000 Hosted Organisations                 | 000 Cancer Centre                        | 825                      | 593                      | 71.88                      |           |
| 000 Hosted Organisations                 | 000 Cancer Research Division             | 3                        | 0                        | 0.00                       |           |
| 000 Hosted Organisations                 | 000 Informatics Service Division         | 754                      | 447                      | 59.28                      |           |
| 000 Hosted Organisations                 | 000 Shared Services Partnership Division | 2,776                    | 1,426                    | 51.37                      |           |
| Grand Total                              |                                          | 4,835                    | 2,755                    | 56.98                      |           |

Refresh - Print - Export - Add to Briefing Book

## **Appraisal Timeline**

#### Description

This tab is designed to show a timeline of appraisal 'compliance' (i.e. the number of assignments that have had at least one appraisal in the previous 12 months).

#### Prompts

Appraisal Reviews - Number of Months to use (default: 12 months) Excl. New Starters from Appraisals (Months) (default: 3 months) Calculation Format (use this prompt to select the assignment count calculation to use. Either a count as at the last day of the month or a monthly average) Months Between (default: the previous 12 full months)

#### Data Items

| Title               | Description                                                                                           |
|---------------------|----------------------------------------------------------------------------------------------------|
| Month               |                                                                                                    |
| Assignment Count    |                                                                                                    |
| Reviews Completed   | Number of current reviews i.e. review date falls between the specified Review Date From and To dates. |
| Reviews Completed % |                                                                                                    |

| Appraisal Review | vs - Number of Month | s to use 12.0 | Excl. New Starters | from Appraisals (Months) | 3.0 | Calculation Method | Last Day of Month | - |
|------------------|----------------------|---------------|--------------------|--------------------------|-----|--------------------|-------------------|---|
| Month Between    | 2015/01              | 💌 - 2015 / 12 | •                  |                          |     |                    |                   |   |

Apply Reset 🗸

| Month     | Assignments | <b>Reviews Completed</b> | <b>Reviews Completed %</b> |
|-----------|-------------|--------------------------|----------------------------|
| 2015/01   | 3,092.00    | 1,523.00                 | 0.00%                      |
| 2015/02   | 3,096.00    | 1,555.00                 | 0.00%                      |
| 2015/03   | 3,107.00    | 1,643.00                 | 0.00%                      |
| 2015/04   | 3,079.00    | 1,648.00                 | 0.00%                      |
| 2015/05   | 3,191.00    | 1,636.00                 | 0.00%                      |
| 2015/06   | 3,204.00    | 1,669.00                 | 0.00%                      |
| 2015/07   | 3,346.00    | 1,730.00                 | 0.00%                      |
| 2015/08   | 3,331.00    | 1,844.00                 | 0.00%                      |
| 2015/09   | 3,312.00    | 1,849.00                 | 0.00%                      |
| 2015/10   | 3,319.00    | 1,813.00                 | 0.00%                      |
| 2015/11   | 3,593.00    | 2,068.00                 | 0.00%                      |
| 2015 / 12 | 3,637.00    | 2,128.00                 | 0.00%                      |
|           |             |                          |                            |

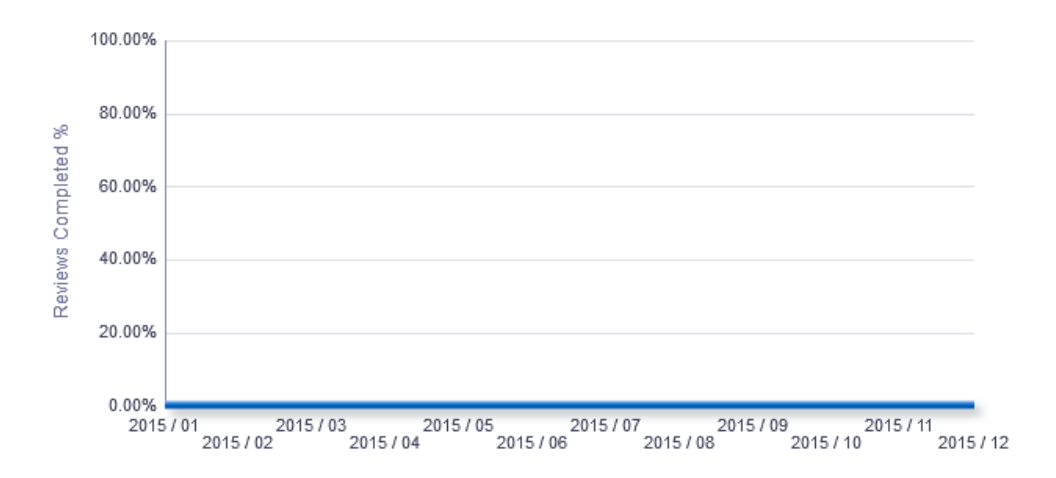

**Manage Appraisals Due** 

#### Summary

#### Description

This analysis is designed to show the number of assignements due for review in the next 12 months including overdue reviews.

#### Data Items

| Title                   | Description                                                                                                    |
|-------------------------|----------------------------------------------------------------------------------------------------|
| Reviews Due             | Distinct count of assignments due for review (e.g. if a person has<br>an assignment with 2 reviews that are both due, this should be<br>counted only once). |
| Month                   |                                                                                                    |
| Staff Group             |                                                                                                    |
| Organisation Level 1-13 |                                                                                                    |

## Example Screenshot

Group by Org L1 v

| Org L1               | May | Jun | Jul | Aug | Sep | Oct | Nov | Dec | Jan | Feb | Mar | Apr | May | Overdue | Grand Total |
|----------------------|-----|-----|-----|-----|-----|-----|-----|-----|-----|-----|-----|-----|-----|---------|-------------|
| 000 NHS Organisation | 41  | 63  | 72  | 63  | 155 | 137 | 96  | 88  | 89  | 107 | 77  | 74  | 37  | 500     | 1599        |
| Grand Total          | 41  | 63  | 72  | 63  | 155 | 137 | 96  | 88  | 89  | 107 | 77  | 74  | 37  | 500     | 1599        |

#### Detail

#### Description

This analysis is designed to provide the user with a list of staff whose next development review is due or already overdue.

#### Prompts

\* Show Appraisals Due (Now, Within 1 Month, 3 Months & 6 Months)

#### Data Items

| Title               | Description                                                    |
|---------------------|----------------------------------------------------------------|
| Assignment Number   |                                                                |
| Last Name           |                                                                |
| First Name          |                                                                |
| Position Title      |                                                                |
| Supervisor Name     |                                                                |
| Pay Step Date       |                                                                |
| Organisation        |                                                                |
| Org Level 1-13      |                                                                |
| Review Type         | Type of review completed                                       |
| Appraisal Date      | Latest review date for the person within the Prompts selected. |
| Next Appraisal Date | Next review date as entered during review                      |
| Status              |                                                                |

## Example Screenshot

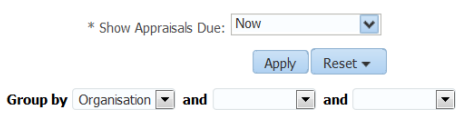

| Assignment | Last Name | First Name | <b>Position Title</b> | Supervisor Name | Incremental Date | Organisation             | Review Type | Appraisal Date | Next Appraisal Date | Status |
|------------|-----------|------------|-----------------------|-----------------|------------------|--------------------------|-------------|----------------|---------------------|--------|
| 12345678   | Blogs     | Joe        | Business Analyst      | Blogs, Mrs. Jo  | 05/08/2018       | 000 NHS ESR Organisation | Review      | 07/06/2007     | 07/06/2008          |        |
| 12345678   | Blogs     | Joe        | Business Analyst      | Blogs, Mrs. Jo  | 01/11/2010       | 000 NHS ESR Organisation | Review      | 13/06/2007     | 13/06/2008          |        |
| 12345678   | Blogs     | Joe        | Business Analyst      | Blogs, Mrs. Jo  | 01/07/2011       | 000 NHS ESR Organisation | Review      | 31/03/2008     | 31/03/2009          |        |
| 12345678   | Blogs     | Joe        | Business Analyst      | Blogs, Mrs. Jo  | 06/02/2019       | 000 NHS ESR Organisation | Foundation  | 22/09/2008     | 22/09/2009          |        |
| 12345678   | Blogs     | Joe        | Business Analyst      | Blogs, Mrs. Jo  | 13/01/2019       | 000 NHS ESR Organisation | Review      | 26/09/2008     | 26/09/2009          |        |
| 12345678   | Blogs     | Joe        | Business Analyst      | Blogs, Mrs. Jo  | 18/03/2019       | 000 NHS ESR Organisation | Review      | 05/11/2008     | 05/11/2009          |        |
| 12345678   | Blogs     | Joe        | Business Analyst      | Blogs, Mrs. Jo  | 14/11/2017       | 000 NHS ESR Organisation | PDP         | 13/11/2008     | 13/11/2009          |        |
| 12345678   | Blogs     | Joe        | Business Analyst      | Blogs, Mrs. Jo  | 01/03/2015       | 000 NHS ESR Organisation | Review      | 27/01/2009     | 27/01/2010          |        |
| 12345678   | Blogs     | Joe        | Business Analyst      | Blogs, Mrs. Jo  | 14/11/2017       | 000 NHS ESR Organisation | PDP         | 22/04/2009     | 22/04/2010          |        |
| 12345678   | Blogs     | Joe        | Business Analyst      | Blogs, Mrs. Jo  | 01/04/2010       | 000 NHS ESR Organisation | PDP         | 23/04/2009     | 23/04/2010          |        |

## **Pay Progression Tab**

#### Description

The Pay Progression Detail analysis is similar to the Appraisal Reviews detail analysis available in this dashboard but includes a number of new fields related to the new Agenda for Change pay progression changes.

Please note that the Start Date in Grade field used by the analysis is the one from the Assignment DFF however where that is not populated i.e. a date is not available, the analysis uses the Grade Effective Start Date from the Assignment Grade Step Placement form.

Please note also that the analysis uses only the current year's pay rates to establish key information such as the Date Of Pay Affecting Pay Step. Users wishing to report next year's rates are only able to do so after 1st April. The prompt below can be used to identify employees whose Date of Pay Affecting Pay Step will change based on the following years pay scales.

#### Prompts

Appraisal Review Effective Date Define New Starters (Months) Remove New Starters (Yes) Review Date From >= Review Date To <= \* Show Reviews (Default: Latest Review Only) Excl. Open Sickness Absence from Appraisals- Start Date <= Restrict to Employees Due a Pay Affecting Pay Step in the Period (Yes) Pay Step Date Between

#### Actions

Navigate to ESR Self Service (available to self-service users only)

#### Column Selectors

Organisation Organisation Level (Org Level 1-13)

#### Data Items

| Employee Number               | Appraisal Date (Including out of Period) |
|-------------------------------|------------------------------------------|
| Assignment Number             | Assignment Status                        |
| Last Name                     | Supervisor                               |
| First Name                    | Period Start Date                        |
| Title                         | Period End Date                          |
| Organisation                  | Next Appraisal Date                      |
| Role                          | Status                                   |
| Position Title                | AfC Pay Progression                      |
| Pay Grade                     | Passed Through Gateway                   |
| Latest Start Date             | Date of Pay Progression Re-instatement   |
| Initial Assignment Start Date | Reason for Non Progression 1             |
| Start Date in Grade           | Reason for Non Progression 2             |
| Pay Step Date                 | Reason for Non Progression 3             |
| Review Type                   | Reason for Non Progression 4             |
| Reviewer                      | Reason for Non Progression 5             |
| Appraisal Date                | Date of Pay Affecting Pay Step           |
| Next Grade Step Pay Affecting | Grade Step Ceiling Reached               |
| Email Address                 | Supervisor Email Address                 |

| Period Start Date | Period End Date | Next Appraisal Date | Status  | AfC Pay Progression | Passed Through Gateway | Date of Pay Progression Re-instatement | Reason for Non Progression 1 | Reason for Non Progression 2 |
|-------------------|-----------------|---------------------|---------|---------------------|------------------------|----------------------------------------|------------------------------|------------------------------|
|                   |                 |                     |         |                     |                        |                                        |                              |                              |
|                   |                 |                     |         |                     |                        |                                        |                              |                              |
| 30/11/2018        | 31/05/2019      | 08/05/2020          | In Date |                     |                        |                                        |                              |                              |
| 19/01/2017        | 12/06/2018      | 12/06/2019          | In Date |                     |                        |                                        |                              |                              |
|                   |                 |                     |         |                     |                        |                                        |                              |                              |
|                   |                 |                     |         |                     |                        |                                        |                              |                              |
|                   |                 |                     |         |                     |                        |                                        |                              |                              |
| 01/11/2017        | 24/10/2018      | 24/10/2019          | In Date |                     |                        |                                        |                              |                              |
| 22/09/2017        | 22/09/2018      | 04/09/2019          | In Date |                     |                        |                                        |                              |                              |
| 22/02/2019        | 01/09/2019      |                     | In Date |                     |                        |                                        |                              |                              |
|                   |                 |                     |         |                     |                        |                                        |                              |                              |
| 15/02/2019        | 05/12/2019      | 25/10/2019          | In Date |                     |                        |                                        |                              |                              |
|                   |                 |                     |         |                     |                        |                                        |                              |                              |
| 17/01/2018        | 16/01/2019      | 20/01/2020          | In Date |                     |                        |                                        |                              |                              |
| 08/11/2018        | 07/11/2019      | 07/11/2019          | In Date |                     |                        |                                        |                              |                              |
| 15/10/2018        | 15/10/2018      | 15/10/2019          | In Date |                     |                        |                                        |                              |                              |
|                   |                 |                     |         |                     |                        |                                        |                              |                              |

## Benchmarking

#### Description

This tab returns Appraisal (12m) % benchmarking figures at Trust, Region, Country and National levels, which can be compared against figures at Manager / Team level.

## Calculations

#### Benchmarking Appraisals In Date (12m):

Benchmarking Appraisals In Date (12m) / Benchmarking Total Assignments requiring Reviews \* 100

#### Non-Benchmarking Appraisals In Date (12m):

Appraisals In Date (12m) / Total Assignments requiring Reviews \* 100

**Note:** The data returned is effective as at the last day of the previous month in line with Benchmarking data refresh cycle. For example if the report is run in February, the data returned is effective as at the end of January.

#### Prompts

Staff Group Area of Work Job Role Occupation Code (Initial) Employee Person Type Assignment Category Assignment Status Organisation Type Month

#### Column Selectors (Detail Views only)

Staff Group Job Role Area of Work Employee Category Assignment Category

#### Summary

#### Description

This analysis provides a summary view of Appraisal (12m) % benchmarking figures at Trust, Region, Country and National levels, which can be compared against figures at Manager / Team level.

#### Data Items

| Title    | Description                                                            |
|----------|------------------------------------------------------------------------|
| Month    |                                                                        |
| Team     | Appraisal (12m) % at Manager / Team level (Supervisor hierarchy apply) |
| Trust    | Appraisal (12m) % at Trust level                                       |
| Region   | Appraisal (12m) % at Region level                                      |
| Country  | Appraisal (12m) % at Country level                                     |
| National | Appraisal (12m) % at National level                                    |

#### View Selectors

View as Graph by Level, Graph by Month or Table (Default Graph by Level)

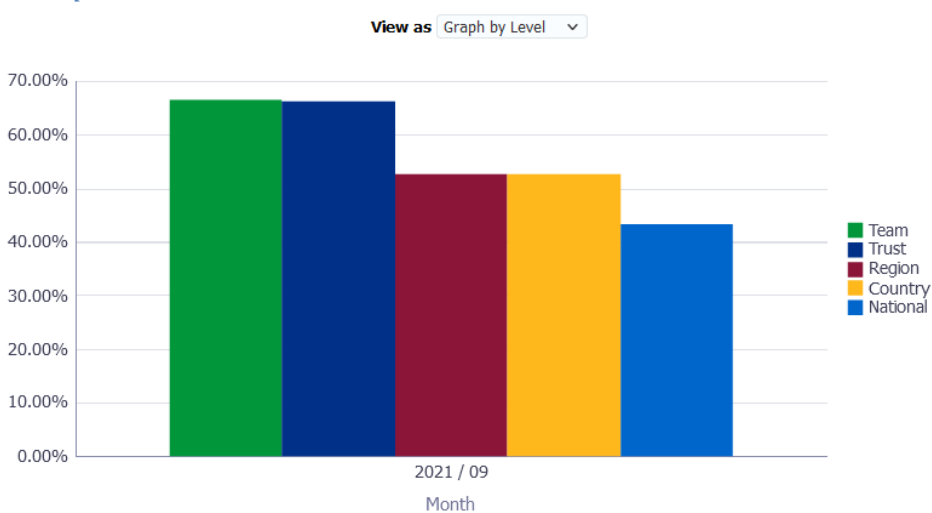

#### **Benchmarking Detail** Description

This analysis provides a detail view of Appraisal (12m) % benchmarking figures at Trust, Region, Country and National levels, which can be compared against figures at Manager / Team level using the Non-Benchmarking Detail analysis available within the page.

#### Data Items

| Title    | Description                         |
|----------|-------------------------------------|
| Month    |                                     |
| Trust    | Appraisal (12m) % at Trust level    |
| Region   | Appraisal (12m) % at Region level   |
| Country  | Appraisal (12m) % at Country level  |
| National | Appraisal (12m) % at National level |

#### Example Screenshot

Group by Staff Group 🗸

|                                  | 2021 / |        |         |          |
|----------------------------------|--------|--------|---------|----------|
|                                  | Trust  | Region | Country | National |
| Add Prof Scientific and Technic  | 75.00% | 51.25% | 51.31%  | 42.62%   |
| Additional Clinical Services     | 67.43% | 59.30% | 59.31%  | 46.65%   |
| Administrative and Clerical      | 64.13% | 52.72% | 53.77%  | 42.60%   |
| Allied Health Professionals      | 74.64% | 60.18% | 60.19%  | 49.62%   |
| Estates and Ancillary            | 83.12% | 51.85% | 51.85%  | 50.15%   |
| Healthcare Scientists            | 76.88% | 57.05% | 57.05%  | 47.14%   |
| Medical and Dental               | 34.81% | 6.39%  | 7.03%   | 15.21%   |
| Nursing and Midwifery Registered | 67.26% | 59.29% | 59.29%  | 48.77%   |
| Students                         | 33.33% | 29.66% | 29.66%  | 36.72%   |

Refresh - Print - Export - Add to Briefing Book

#### **Non-Benchmarking Detail** *Description*

This analysis provides a detail view of Appraisal (12m) % benchmarking figures at Manager / Team level, which can be compared against figures at Trust, Region, Country and National levels using the Benchmarking Detail analysis available within the page.

#### Data Items

| Title | Description                                                            |
|-------|------------------------------------------------------------------------|
| Month |                                                                        |
| Team  | Appraisal (12m) % at Manager / Team level (Supervisor hierarchy apply) |

#### Example Screenshot

Group by Staff Group V

|                                        | 2021 / 09  |
|----------------------------------------|------------|
|                                        | Team       |
| Add Prof Scientific and Technic        | 75.00%     |
| Additional Clinical Services           | 67.88%     |
| Administrative and Clerical            | 64.90%     |
| Allied Health Professionals            | 74.64%     |
| Estates and Ancillary                  | 83.12%     |
| Healthcare Scientists                  | 76.88%     |
| Medical and Dental                     | 34.81%     |
| Nursing and Midwifery Registered       | 67.26%     |
| Students                               | 33.33%     |
| Refresh - Print - Export - Add to Brie | efing Book |